http://byudragon.com/Tutorials/Pumpkinvase/Pumpkinvase2.html

## **Pumpkin boeket**

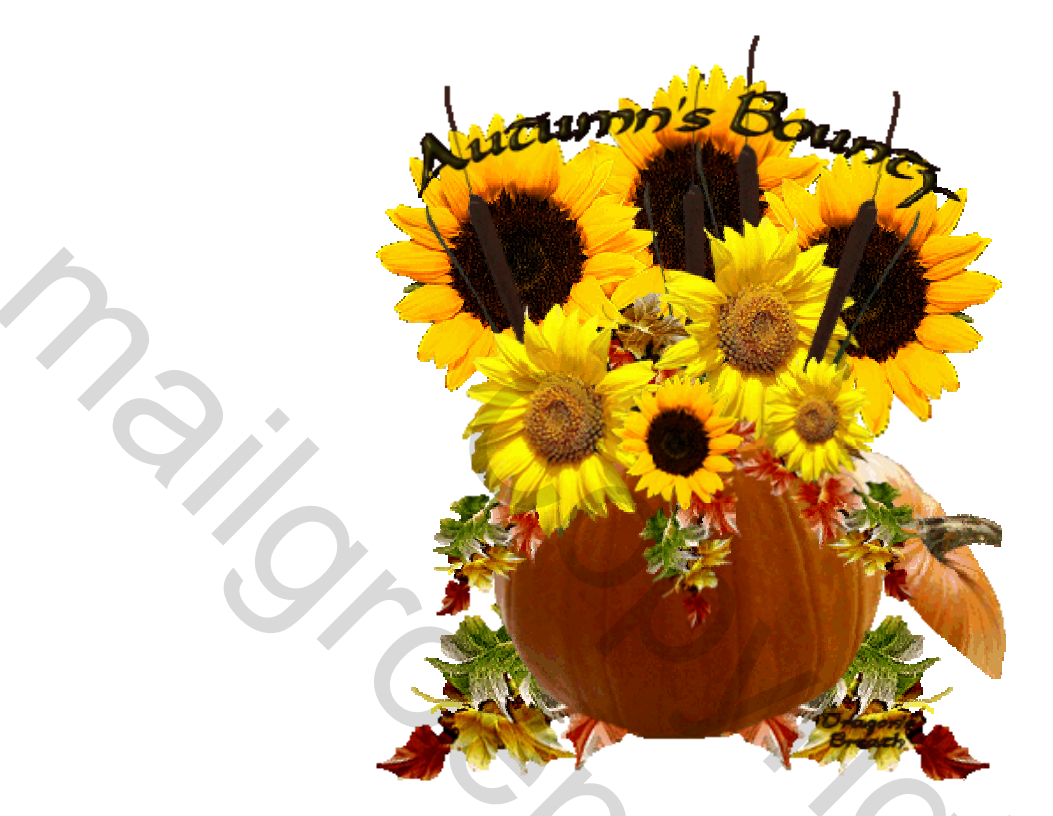

Lesje te maken met Photoshop CS or CS2.

Regelmatig je werk opslaan als .psd bestand!

Benodigdheden: bijgevoegd.

1. Open de pompoen tube in Photoshop. Afbeelding > Dupliceren. Sluit het origineel. Afbeelding > Afbeeldingsgrootte. Breedte = 250 pixels.

| width:    | 250  | pixels      | Describe |
|-----------|------|-------------|----------|
| Height:   | 243  | pixels      | ☐ ] a    |
| Height:   | 3.37 | inches      |          |
| naighti   | 5.57 | Inches      |          |
| acolution | 72   | nixels/inch | ×        |

Pompoen en bloem - blz 1

2

2. Afbeelding > Canvas Grootte. Breedte = 450 pix & Hoogte = 450 pix, Plaasing = onderaan gecentreerd (zie wit vierkantje)

| Width:               | 250   | pixe | ls |        |   |
|----------------------|-------|------|----|--------|---|
| Height:              | 243   | pixe | ls |        |   |
| — New Size: 593.3K — |       |      |    |        |   |
| Width:               | 450   | 4    |    | pixels | ~ |
| Height:              | 450   |      |    | pixels | ~ |
|                      | Relat | ive  |    |        |   |
| Anchor:              |       |      |    |        |   |
|                      | ×     | 1    | 1  |        |   |
|                      | -     |      | -> |        |   |

3. Kies je lasso gereedschap en selecteer het bovenste stuk van de pompoen.

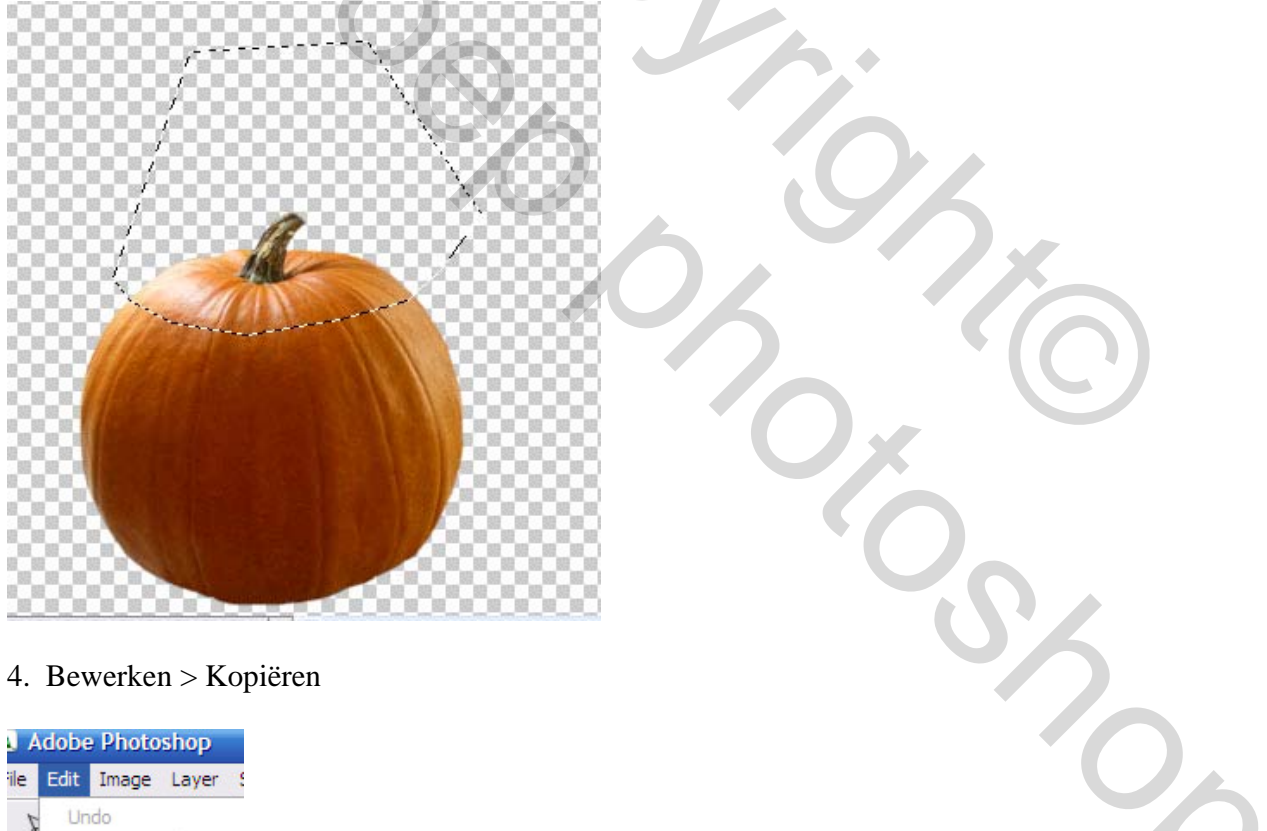

Step Forward Step Backward Fade... Cut Copy

Pompoen en bloem – blz 2

- 5. Klik je Delete toets aan
- 6. Bewerken > Plakken. Nu staat dat bovenste stukje op een aparte laag.

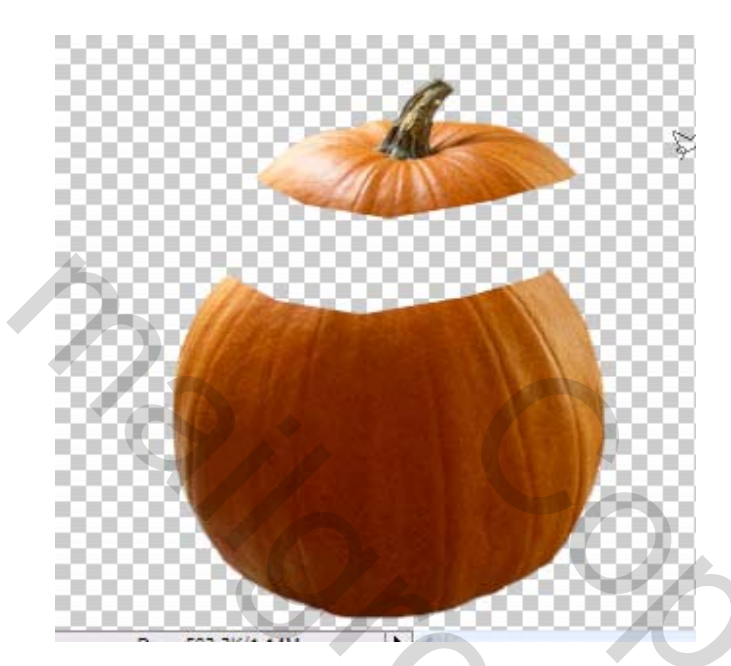

7. Bewerken > Transformatie > Roteren. Draai dat stukje tot het een hoek maakt en steunt op de pompoen.

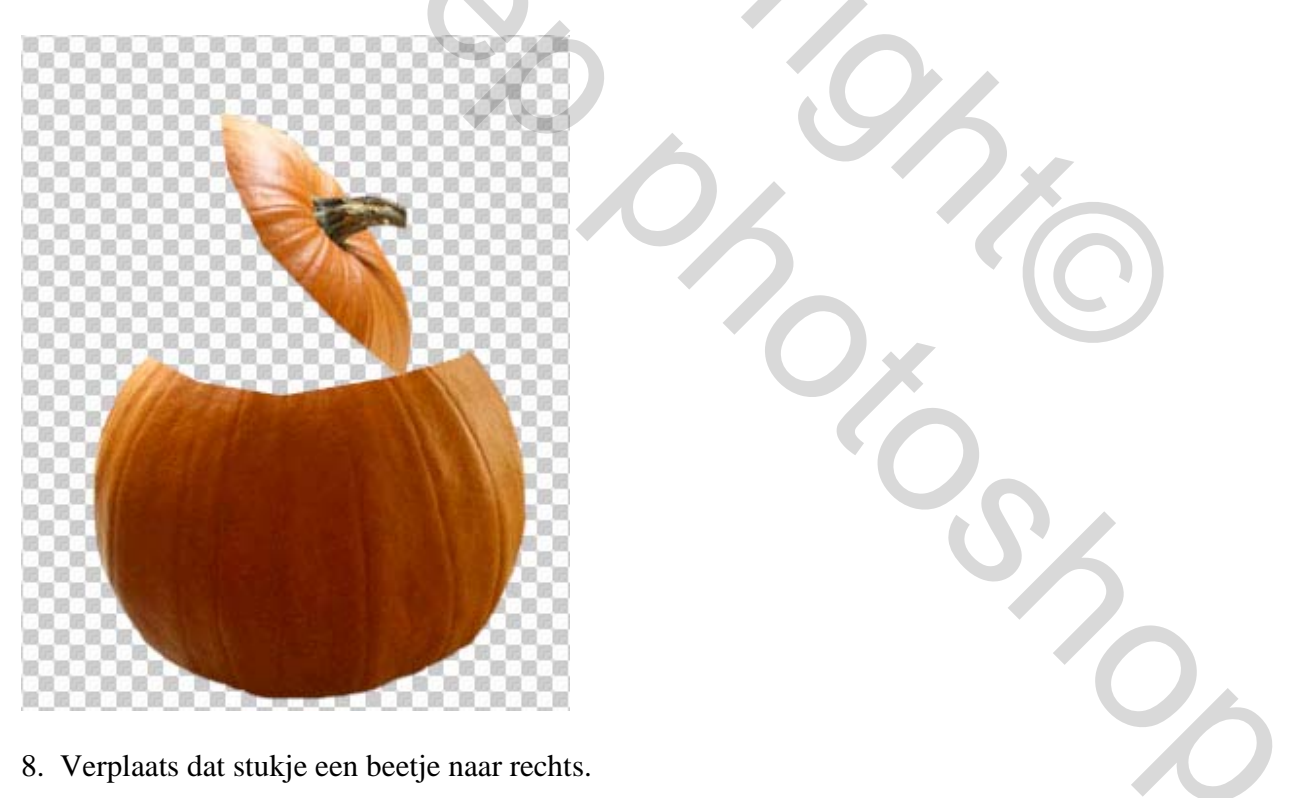

9. In het lagen palet, dubbelklik op de onderste laag. Vink Slagschaduw aan, modus normaal, kleur oranje zoals de pompoen (# F2791F), dekking=100%, hoek= - 90, afstand= 5, spreiding en grootte = 0.

| Styles                    | Drop Shadow        |                        |
|---------------------------|--------------------|------------------------|
| Blending Options: Default | Blend Mode: Normal |                        |
| Drop Shadow               | Opacity:           | 1 100 %                |
| Inner Shadow              |                    |                        |
| Outer Glow                | Angle:             | ° ⊻Use Global          |
| Inner Glow                | Distance: @        | 5 PX                   |
| Bevel and Emboss          | Spread:            | 0 %                    |
| Contour                   | Size: 🗋            | 0 px                   |
| Texture                   | Quality            |                        |
| Satin                     | Contour:           | Anti-aliased           |
| Color Overlay             |                    |                        |
| Gradient Overlay          | Noise:             | 0 %                    |
|                           |                    | a contract of the last |

10. Open de "leave cluster". Plak de bladeren op de pompoen afbeelding en zorg dat deze laag onderaan staat.

11. Bewerken > Transformatie > Roteren. Draai zo dat de bladeren ongeveer horizontaal liggen. Zie ook afbeelding bovenaan.

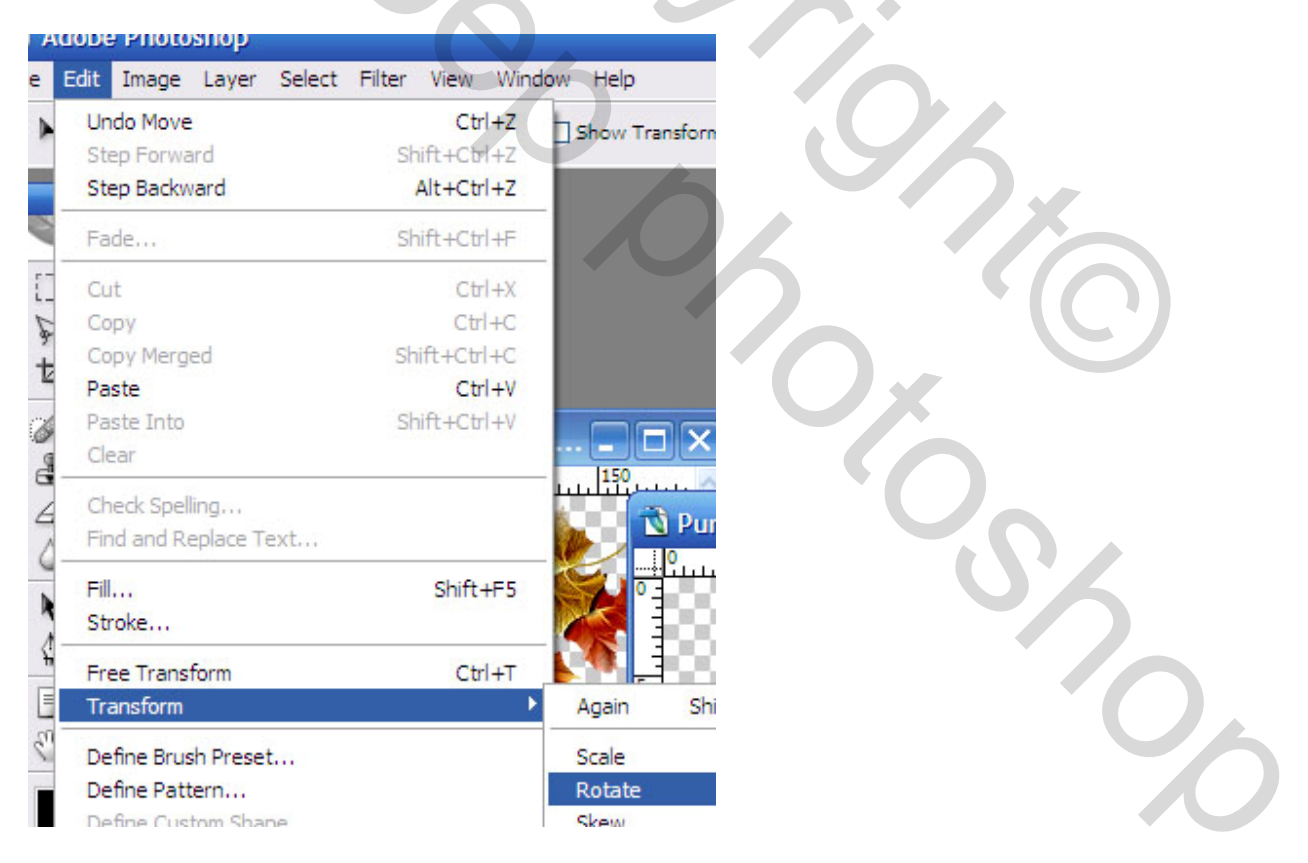

- 12. Rechtsklikken op deze bladlaag en kiezen voor Laag Dupliceren.
- 13. Bewerken > Transformatie > Horizontaal draaien. Zet deze bladeren onder de pompoen.

14. Open nu de bloemen tubes en zet ze waar je het wenst in de pompoenvaas. Misschien zul je de grootte toch wat moeten aanpassen, je kan de bloemen ook meerdere keren gebruiken, in en achter de pompoen.

(Bewerken > Transformatie > Schalen), Draai ze horizontaal (Bewerken > Transformatie > Horizontaal draaien).

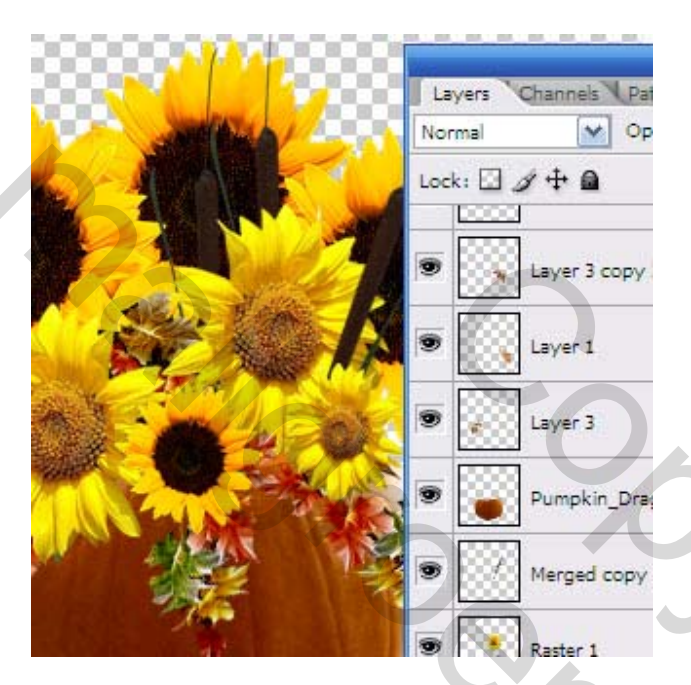

15. Tevreden met je compositie, alle zichtbare lagen verenigen Laag > Merge Visible.

- 16. Voeg tekst toe.
- 17. Bewaar je werk. Bestand > Opslaan als.